## คู่มือการใช้งานระบบประเมินความพึงพอใจของผู้เรียนต่อคุณภาพการสอนและสิ่งสนับสนุนการเรียนรู้ คณะมนุษยศาสตร์และสังคมศาสตร์ มหาวิทยาลัยราชภัฏลำปาง

## วิธีเข้าทำการประเมินสำหรับนักศึกษา

- ให้นักศึกษาระบุ UserName และ PassWord ตามรายละเอียดคำชี้แจงการเข้าระบบ และคลิกปุ่ม เข้าสู่ระบบ ดังภาพ

| ระบบประเมินความพึงพอใจของผู้เรียนต่อคุณภาพการสอนและสิ่งสนับสนุนการเรียนรู้<br>คณะมนุษยศาสตร์และสังคมศาสตร์ มหาวิทยาลัยราชภัฏลำปาง                        |
|----------------------------------------------------------------------------------------------------|
|                                                                                                    |
| Login เข้าสู่ระบบ                                                                                                    |
| UserName : 44123260148                                                                                                    |
| PassWord :                                                                                                    |
| เข้าสู่ระบบ                                                                                                    |
|                                                                                                    |
|                                                                                                    |
| <mark>การเข้าระบบ :</mark> 1. สำหรับนักศึกษาให้ระบุ UserName เป็นรหัสนักศึกษา 11 หลัก และระบุ PassWord เป็นวันเดือนปีเกิด เช่น<br>UserName : 44123260148 |
| PassWord : 18012529 (18 มกราคม 2529) โดยไม่เว้นวรรค<br>2. พัฒชามายายายายายายายายายายายายายายายายายายา                                                    |
| 2. นาศการาศน แต่กันสุดามารถเขา เขง แระบบ เต่ เหมาติติติยุทิต นาง ในคณิบิติศณะมนุษยศ เสตร 1 ยาศาร 9 ขน 1<br>3. คู่มือการใช้งาน                            |

- กรณีที่นักศึกษาระบุ UserName และ PassWord ถูกต้องแล้วจะปรากฏข้อมูลนักศึกษา และรายวิชาที่นักศึกษาจะต้องทำการประเมิน ให้นักศึกษาคลิกเลือกรายวิชาที่มีสถานะอยู่ระหว่างรอการ ประเมิน ดังภาพ

| รายวิชาที่นักศึกษาจะต้องทำการประเมินภาดเรียนที่ 2/2556 มีดังนี้ |                                                                      |                     |  |  |  |
|-----------------------------------------------------------------|----------------------------------------------------------------------|---------------------|--|--|--|
| ชื่อ - สกุล : นายอุเทน ทีนอ่อน รหัสนักศึกษา                     | : 44123260148 <b>สาขาวิชา :</b> การบริหารธุรกิจ(คอมพิวเตอร์ธุรกิจ) ค | ณะ : วิทยาการจัดการ |  |  |  |
| หมายเหตุ : ให้นักศึกษาคลิกเลือกรายวิชาที่จะทำการประเมิน         |                                                                      | Logout ออกจากระบบ   |  |  |  |
| รหัสวิชา - ชื่อวิชา                                             | อาจารย์ผู้สอน                                                        | สถานะการประเมิน     |  |  |  |
| 2500102* วิถีไทย                                                | อาจารย์ขัดดิยา ขัติยวรา                                              | รอการประเมิน        |  |  |  |
| 2000104 การพัฒนาทักษะชีวิต                                      | อาจารย์จิตรกร แต้มคล่อง                                              | รอการประเมิน        |  |  |  |
| 2000102* สุนทรียภาพของชีวิต                                     | อาจารย์นันที่ยา สมสรวย                                               | รอการประเมิน        |  |  |  |
|                                                                 |                                                                      |                     |  |  |  |

หลังจากที่นักศึกษาคลิกเลือกรายวิชาที่จะประเมินแล้วจะปรากฏข้อมูลนักศึกษา ข้อมูลรายวิชา
 ข้อมูลอาจารย์ผู้สอน และข้อมูลแบบประเมินซึ่งมีอยู่ 4 ตอน

- ตอน<sup>ท</sup>ี่ 1 ให้นักศึกษาคลิกหน้าหัวข้อรายก<sup>้</sup>ารที่อาจารย์ผู้สอนได้จัดกิจกรรมให้แก่นักศึกษา นักศึกษาสามารถเลือกได้มากกว่า 1 กิจกรรม ดังภาพ

|                                                                                                    | แบบประเมินความพึงพอใจของผู้เรียนต่อคุณภาพการสอนและสิ่งสนับสนุนการเรียนรู้<br>ภาคเรียนที่ 2/2556                                                                                                    |  |  |  |
|----------------------------------------------------------------------------------------------------|----------------------------------------------------------------------------------------------------|--|--|--|
| ชื่อ - สกุล : นายอุเทน ทินอ่อน รหัสนักศึกษา : 44123260148 สาขาวิชา : การบริหารชุรกิจ(คอมพีวเตอร์ชุรกิจ) คณะ : วิทยาการจัดการ<br>เวยวิชา : 2000104 : การพัฒนาทักษะชีวิต อาจารย์ผู้สอน : อาจารย์จิตรกร แต้มคต่อง ภาคเรียนที่ : 2/2556<br>จำชี้แจง : แบบประเป็นนี้มีจุดประสงค์เพื่อน่าผลไปพัฒนาการเรียนการสอนและสั่งสนับสนุนการเรียนรู้ ซึ่งข่อมูลที่ได้จะถูกนำไปวิเคราะท์ในภาพรวบจึงไม่สงผลต่อการวัด<br>และประเมินสนายนายนายนายนายนายนายนายนายนายนายนับคือการเรียนการตอนการเรียนรู้ ซึ่งข่อมูลที่ได้จะถูกนำไปวิเคราะท์ในภาพรวบจึงไม่สงผลต่อการวัด<br>และประเมินสนายนายนายนายนายนายนายนายนายนายนอดการวัดคิดเห็นในแต่ละรายการที่กำหนดให้ตามสภาพจริงและปราศจากอดดิ<br>โดยเลือกข้อ/หรือขอระดับ ให้ครงกับความเป็นจริงมากที่สุด |                                                                                                    |  |  |  |
| อนที่ 1: อาจา<br>(เลือ                                                                                                    | รย์ผู้สอนได้จัดกิจกรรมการเรียนการสอนให้แก่นักศึกษาดังต่อไปนี้หรือไม่ให้นักศึกษาเลือก 🗹 หน้าหัวข่อรายการที่มีการจัดกิจกรรม<br>กได้มากว่า 1 กิจกรรม)                                                                                                    |  |  |  |
| เลือกตอบ                                                                                                    | หัวข้อรายการ                                                                                                    |  |  |  |
|                                                                                                    | 1. การบรรยาย                                                                                                    |  |  |  |
|                                                                                                    | 2. การอภิปรายกลุ่มย่อย                                                                                                    |  |  |  |
|                                                                                                    | 3. การถาม - ตอบ                                                                                                    |  |  |  |
| _                                                                                                    | 4. การใช้ผังกราฟิก เช่น Mind - Mapping, Web                                                                                                    |  |  |  |
|                                                                                                    |                                                                                                    |  |  |  |
|                                                                                                    | 5. การจัดสัมมนา                                                                                                    |  |  |  |
|                                                                                                    | 5. การจัดสัมมนา<br>6. การจัดให้มีชั่วโมงปฏิบัติการ                                                                                                    |  |  |  |
|                                                                                                    | 5. การจัดสัมมนา<br>6. การจัดให้มีชั่วโมงปฏิบัติการ<br>7. การเรียนรู้นอกสถานที่                                                                                                    |  |  |  |
|                                                                                                    | 5. การจัดสัมมนา<br>6. การจัดให้มีชั่วโมงปฏิบัติการ<br>7. การเรียนรู้นอกสถานที่<br>8. การศึกษาค้นคว้าด้วยตนเอง                                                                                                    |  |  |  |
|                                                                                                    | 5. การจัดสัมมนา<br>6. การจัดให้มีขึ้วโมงปฏิบัติการ<br>7. การเรียนรู้นอกสถานที่<br>8. การศึกษาค้นคว้าด้วยตนเอง<br>9. การจัดษาโครงงาน                                                                                                    |  |  |  |
|                                                                                                    | 5. การจัดสัมมนา<br>6. การจัดให้มีชั่วโมงปฏิบัติการ<br>7. การเรียนรู้นอกสถานที่<br>8. การศึกษาคันคว้าด้วยตนเอง<br>9. การจัดทำโครงงาน<br>10. การวันกรารทักรณีปัญหาและแก้ไขปัญหา                                                                                                    |  |  |  |
|                                                                                                    | 5. การจัดสัมมนา<br>6. การจัดให้มีชั่วโมงปฏิบัติการ<br>7. การเรียนรู้นอกสถานที่<br>8. การศึกษาคันคว้าด้วยตนเอง<br>9. การจัดทำโครงงาน<br>10. การวัเคราะท์กรณีปัญหาและแก้ไขปัญหา<br>11. การโยรมรู้จากการทำวิจีย                                                                                         |  |  |  |
|                                                                                                    | 5. การจัดสัมมนา<br>6. การจัดให้มีชั่วโมงปฏิบัติการ<br>7. การเรียนรู้นอกสถานที่<br>8. การศึกษาดันตว้าด้วยตนเอง<br>9. การจัดทำโครงงาน<br>10. การจัดทำโครงงาน<br>11. การเรียนรู้จากการทำวิจัย<br>12. การเรียนรู้จากการทำวิจัย                                                                           |  |  |  |
|                                                                                                    | 5. การจัดสัมมนา<br>6. การจัดให้มีชั่วโมงปฏิบัติการ<br>7. การเรียนรู้นอกสถานที่<br>8. การศึกษาดันดว้าด้วยตนเอง<br>9. การจัดทำโครงงาน<br>10. การจัดทำโครงงาวจัน<br>11. การเรียนรู้จากการทำวิจัน<br>12. การร่วมทำโครงการวิจันกับผู้สอน<br>13. การสึกปฏิบัติในสถานการณ์จริงในหน่วยงานในท้องถิ้นหรือชุมชน |  |  |  |

- ตอนที่ 2 ให้นักศึกษาคลิกเลือกระดับความพึงพอใจต่อคุณภาพการสอนและสิ่งสนับสนุนการ เรียนรู้ในแต่ละข้อคำถามทุกคำถามซึ่งมีอยู่ 5 ระดับ ดังภาพ

| รายการประเมิน                                                                                                   | มากที่สุด | มาก | ปานกลาง | น้อย | น้อยที่สุด |
|----------------------------------------------------------------------------------------------------|-----------|-----|---------|------|------------|
| 1. ความเป็นครู                                                                                                  |           |     |         |      |            |
| <ol> <li>พฤติกรรมที่สะท้อนถึงการเตรียมการสอนเป็นอย่างดีของผู้สอน</li> </ol>                                     | 0         | 0   | 0       | 0    | 0          |
| 2. ความตั้งใจและความกระตือรือรันในการสอน                                                                        | 0         | 0   | 0       | 0    | 0          |
| 3. การสอดแทรกคุณธรรม จริยธรรมและจรรบรรณวิชาชีพ                                                                  | 0         | 0   | 0       | 0    | 0          |
| 4. ความรับผิดชอบต่อการสอน                                                                                       | 0         | 0   | 0       | 0    | 0          |
| 5. การประพฤติตนเป็นแบบอย่างที่ดี                                                                                | 0         | 0   | 0       | 0    | 0          |
| 2. การจัดกิจกรรมการเรียนรู้                                                                                     |           |     |         |      |            |
| <ol> <li>การวิเคราะห์ศักยภาพผู้เรียนเป็นรายบุคคล</li> </ol>                                                     | 0         | 0   | 0       | 0    | 0          |
| 7. การสื่อสารความคาดหวังในการเรียนรู้ไปยังนักศึกษา                                                              | 0         | 0   | 0       | 0    | 0          |
| 8. การให้ข้อมูล ขึ้แนะแหล่งค้นคว้าหาความรู้เพิ่มเดิม                                                            | 0         | 0   | 0       | 0    | 0          |
| 9. ความยึดหยุ่นและความหลากหลายของรูปแบบการจัดกิจกรรมการเรียนรู้                                                 | 0         | 0   | 0       | 0    | 0          |
| 10. การส่งเสริมปฏิสัมพันธ์ระหว่างผู้สอนกับนักศึกษาทั้งในและนอกห้องเรียน                                         | 0         | 0   | 0       | 0    | 0          |
| 11. การยอมรับความสามารถและวิชีการเรียนรู้ที่แตกต่างกันของนักศึกษา                                               | 0         | 0   | 0       | 0    | 0          |
| 12. การส่งเสริมทักษะการเรียนรู้ด้วยตนเองของนักศึกษา                                                             | 0         | 0   | 0       | 0    | 0          |
| 13. การส่งเสริมให้นักศึกษาสามารถสร้างองค์ความรู้ได้ด้วยตนเอง                                                    | 0         | 0   | 0       | 0    | 0          |
| 14. การสรุปเชื่อมโยงความสัมพันธ์ระหว่างวิชาที่เรียนกับวิชาที่เกี่ยวข้องและการนำไปประยุกต์ใช้ในชีวิต<br>ประจำวัน | 0         | 0   | 0       | 0    | 0          |
| 3. การวัดและประเมินผลการเรียนรู้                                                                                |           |     |         |      |            |
| 15. การกำหนดวิธีการวัดและประเมินผลสอดคล้องกับการจัดกิจกรรมการเรียนรู้ที่จัดให้แก่นักศึกษา                       | 0         | 0   | 0       | 0    | 0          |
| 16. การมีส่วนร่วมของนักศึกษาในการกำหนดเกณฑ์มาตรฐานการประเมินผลการเรียนรู้                                       | 0         | 0   | 0       | 0    | 0          |
| 17. การใช้วิธีการวัดและประเมินผลการเรียนรู้ที่หลากหลาย                                                          | 0         | 0   | 0       | 0    | 0          |
| 18. การให้ข้อมูลย้อนกลับต่อผลการปฏิบัติงานของนักศึกษา                                                           | 0         | 0   | 0       | 0    | 0          |
| 19. การประเมินทั้งกระบวนการและผลผลิตของการเรียนรู้                                                              | 0         | 0   | 0       | 0    | 0          |
| 4. สิ่งสนับสนุนการเรียนรู้                                                                                      |           |     |         |      |            |
| 20. การช่วยส่งเสริมการเรียนรู้ของสื่อ เทคโนโลยีหรือนวัตกรรมที่ใช้                                               | 0         | 0   | $\circ$ | 0    | 0          |
| 21. คุณภาพของสื่อ เทคโนโลยีหรือนวัตกรรมที่ใช้ในการสอน                                                           | 0         | 0   | 0       | 0    | 0          |
| 22. ความหลากหลายของสื่อ เทคโนโลยีหรือนวัตกรรมที่ใช้สอน                                                          | 0         | 0   | 0       | 0    | 0          |
| 23. ความทันสมัยของสื่อ เทคโนโลยีหรือนวัตกรรมที่ใช้สอน                                                           | 0         | 0   | 0       | 0    | 0          |

- กรณีที่นักศึกษาตอบแบบประเมินตอนที่ 2 ไม่ครบถ้วนจะปรากฏข้อความแจ้งเตือน ดังภาพ

| 13. การส่งเสริมให้นักศึกษาสามารถสร้างองค์ความรู้ใต้ดับผแอง       0       0         14. การสรุปเชื่อมโยงความสัมพันธ์ระหว่างวิชาที่เรียนกับวิชาที่เกี่ยวข้องและการนำไปประยุกค์ใช้ในชีวิต       0       0         3. การรักและประเมินผลการเรียนรู้       15. การกำหนดวิธีการวัดและประเมินผลอดคลอง       1       1         16. การมีส่วนร่วมของนักศึกษาในการกำหนดเกลเ       1       1       1       1       1       1       1       1       1       1       1       1       1       1       1       1       1       1       1       1       1       1       1       1       1       1       1       1       1       1       1       1       1       1       1       1       1       1       1       1       1       1       1       1       1       1       1       1       1       1       1       1       1       1       1       1       1       1       1       1       1       1       1       1       1       1       1       1       1       1       1       1       1       1       1       1       1       1       1       1       1       1       1       1       1       1       1       1       1                                                                                                    | <ol> <li>การยอมรับความสามารถและวิธีการเรียนรู้ที่แต</li> <li>การส่งเสริมทักษะการเรียนรู้ด้วยตนเองของนักi</li> </ol> | กต่างกันของนักศึกษา<br>จึกษา                                                                                                    | 0                  | 0 | 0 | 0 | 0 |
|----------------------------------------------------------------------------------------------------|----------------------------------------------------------------------------------------------------|----------------------------------------------------------------------------------------------------|--------------------|---|---|---|---|
| 14. การสรุปเชื่อมโยงความสัมพันธ์ระหว่างวิชาที่เรียนกับวิชาที่เกี่ยวข้องและการนำไปประยุกค์ใช้ในชีวิต       0         ประจำวัน       0         3. การวิดและประเมินผลการเรียนรู้       15. การกำหนดวิธีการวิดและประเมินผลสอดคล้อง         16. การมีสวนร่วมของนักศึกษาในการกำหนดเกณ       17. การใช้วิธีการวิดและประเมินผลการเรียนรู้ที่หล         17. การใช้วิธีการวิดและประเมินผลการเรียนรู้ที่หล       18. การให้ขอมูลเมือนกลับต่อผลการปฏิบิติงานขอ         19. การประเมินห้งกระบวนการและผลผลิตของกา       14. ลังสนับสนุนการเรียนรู้         4. ลังสนับสนุนการเรียนรู้       11. นิดอาชโนได้ลอบแบบปะเมินตอนที่ 2 ช่อที่ 1         10. การประเมินห้งกระบวนการและผลผลิตของกา       14. ลังสนับสนุนการเรียนรู้         14. การส่วยไม่ได้คอบแบบปะเมินตอนที่ 2 ช่อที่ 1       10. การประเมินห้งกระบวนการและผลผลิตของกา         4. ลังสนับสนุนการเรียนรู้       11. นิดอาชโนไม้สอบแบบปะเมินตอนที่ 2 ช่อที่ 1         20. การช่วยส่งแสริมการเรียนรู้       11. นิดอาสการยินไม้สอบแบบปะเมินตอนที่ 2 ช่อที่ 10         นักศึกรารในได้ลอบแบบปะเมินตอนที่ 2 ช่อที่ 10       11. นิดศึการยินไม้สอบแบบปะเมินตอนที่ 2 ช่อที่ 10         นักศึกรารในได้ลอบแบบปะเมินตอนที่ 2 ช่อที่ 11       11. นิกศึการยินไม้สอบบบบระเมินตอนที่ 2 ช่อที่ 10         นักศึกรารในได้ลอบบบบปะเมินตอนที่ 2 ช่อที่ 11       11. นิกศึกรายินไม้สอบบบบระเมินตอนที่ 2 ช่อที่ 10         นักศึกรายในได้ลอบบบบปะเมินตอนที่ 2 ช่อที่ 15       นิกศึกรายินไม้สอบบบบปะเมินตอนที่ 2 ช่อที่ 15         นักศึกรายินไม้สอบบบบปะเมินตอนที่ 2 ช่อที่ 15          นั                                                                                                    | 13. การส่งเสริมให้นักศึกษาสามารถสร้างองค์ความ                                                                       | รู้ได้ด้วยตนเอง                                                                                                    | 0                  | 0 | 0 | 0 | 0 |
| 3. การวัดและประเมินผลการเรียนรู้         15. การกำทนตวิธีการวัดและประเมินผลสอดคล้อง         16. การมีส่วนร่วมของนักศึกษาในการกำทนตเกณ         17. การใช้วิธีการวัดและประเมินผลการเรียนรู้ที่หล         18. การให้ขอมูลย่อนกลับต่อผลการปฏิบัติงานของ         19. การให้บริธีการวัดและประเมินผลการเรียนรู้ที่หล         19. การให้ขอมูลย่อนกลับต่อผลการปฏิบัติงานของ         19. การประเมินทั้งกระบวนการและผลผลิตของกา         4. ลังสนับสนุนการเรียนรู้         20. การช่วยส่งเสริมการเรียนรู้ของสื่อ เทคโนโลยีป         21. ดุณภาพของสื่อ เทคโนโลยีปหรือนวัดกรรมที่ใช้         21. ดุณภาพของสื่อ เทคโนโลยีปหรือนวัดกรรมที่ใช้         นักศึกษาชิโนโล่คอบแบบประเมินคอนที่ 2 ช่อที่ 8         นักศึกษาชิโนโล่คอบแบบประเมินคอนที่ 2 ช่อที่ 9         นักศึกษาชิโนโล่คอบแบบประเมินคอนที่ 2 ช่อที่ 9         นักศึกษาชิโนโล่คอบแบบประเมินคอนที่ 2 ช่อที่ 11         นักศึกษาชิโนโล่คอบแบบประเมินคอนที่ 2 ช่อที่ 11         นักศึกษาชิโนโล่คอบแบบประเมินคอนที่ 2 ช่อที่ 11         นักศึกษาชิโนโล่คอบแบบประเมินคอนที่ 2 ช่อที่ 13         นักศึกษาชิโนโล่คอบแบบประเมินคอนที่ 2 ช่อที่ 13         นักศึกษาชิโนโล่คอบแบบประเมินคอนที่ 2 ช่อที่ 14         นักศึกษาชิโนโล่คอบแบบประเมินคอนที่ 2 ช่อที่ 15         นักศึกษาชิโนโล่คอบแบบประเมินคอนที่ 2 ช่อที่ 16         นักศึกษาชิโนโล่คอบแบบประเมินคอนที่ 2 ช่อที่ 16         นักศึกษาชิโนโล่คอบแบบประเมินคอนที่ 2 ช่อที่ 16         นักศึกษาชิโนโล่คอบแบบประเมินคอนที่ 2 ช                                                                                                    | 14. การสรุปเชื่อมโยงความสัมพันธ์ระหว่างวิชาที่เรีย<br>ประจำวัน                                                      | ้<br>นกับวิชาที่เกี่ยวข้องและการนำไปประยุกต์ใช้ในชีวิต<br>The page at www.human.locu.ac.th.savs:                                                                                                    |                    | 0 | 0 | 0 | 0 |
| 15. การกำหนดวิธีการวัดและประเมินผลสอดคล้อง<br>16. การมีส่วนร่วมของนักศึกษาในการกำหนดเกณ<br>17. การใช้วิธีการวัดและประเมินผลการเรียนรู้ที่หล<br>18. การให้ขอมูลย้อนกลับต่อผลการปฏิบัติงานของ<br>19. การประเมินทั้งกระบวนการและผลผลิตของกา<br>19. การประเมินทั้งกระบวนการและผลผลิตของกา<br>14. สิ่งสนับสนุนการเรียนรู้<br>20. การช่วยส่งเสริมการเรียนรู้ของสื่อ เทคโนโลยี<br>11. คุณภาพของสื่อ เทคโนโลยีหรือนวัตกรรมที่ใช้<br>11. คุณภาพของสื่อ เทคโนโลยีหรือนวัตกรรมที่ใช้<br>12. คุณภาพของสื่อ เทคโนโลยีหรือนวัตกรรมที่ใช้<br>13. คารามทันสมัยของสล้อ เทคโนโลยีหรือนวัตกรรมที่ใช้<br>14. คุณภาพของสื่อ เทคโนโลยีหรือนวัตกรรมที่ใช้<br>15. คุณภาพของสื่อ เทคโนโลยีหรือนวัตกรรมที่ใช้<br>15. คุณภาพของสื่อ เทคโนโลยีหรือนวัตกรรมที่ใช้<br>15. คุณภาพของสื่อ เทคโนโลยีหรือนวัตกรรมที่ใช้<br>15. คุณภาพของสื่อ เทคโนโลยีหรือนวัตกรรมที่ใช้<br>15. คุณภาพของสื่อ เทคโนโลยีหรือนวัตกรรม<br>16. คุณกาชบองสื่อ เทคโนโลยีหรือนวัตกรรมที่ใช้<br>16. คุณรายังไม่ได้คอบแบบประเมินคอนที่ 2 ข้อที่ 13<br>16. คุณรายังไม่ได้คอบแบบประเมินคอนที่ 2 ข้อที่ 14<br>16. คุณรายังไม่ได้คอบแบบประเมินคอนที่ 2 ข้อที่ 15<br>16. คุณรายังไม่ได้คอบแบบประเมินคอนที่ 2 ข้อที่ 16<br>16. คุณรายังไม่ได้คอบแบบประเมินคอนที่ 2 ข้อที่ 16<br>16. คุณรายังไม่ได้คอบแบบประเมินคอนที่ 2 ข้อที่ 16<br>16. คุณรายังไม่ได้คอบแบบประเมินคอนที่ 2 ข้อที่ 16<br>16. คุณรายังไม่ได้คอบแบบประเมินคอนที่ 2 ข้อที่ 16<br>16. คุณรายังไม่ได้คอบแบบประเมินคอนที่ 2 ข้อที่ 16<br>16. คุณรายังไม่ได้คอบแบบประเมินคอนที่ 2 ข้อที่ 16<br>16. คุณรายังไม่ได้คอบแบบประเมินคอนที่ 2 ข้อที่ 16<br>16. คุณรายังไม่ได้คอบแบบประเมินคอนที่ 2 ข้อที่ 16<br>16. คุณรายังไม่ได้คอบแบบประเมินคอนที่ 2 ข้อที่ 17<br>16. คุณรายังไม่ได้คอบแบบประเมินคอนที่ 2 ข้อที่ 18<br>16. คุณรายังไม่ได้คอบแบบประเมินคอนที่ 2 ข้อที่ 18<br>16. คุณรายังไม่ได้คอบแบบประเมินคอนที่ 2 ข้อที่ 18<br>16. คุณรายังไม่ได้คอบแบบประเมินคอนที่ 2 ข้อที่ 18<br>16. คุณรายังไม่ได้คอบที่ 2 ข้อที่ 18<br>16. คุณรายังไม่ได้คอบแบบประเมินคอนที่ 2 ข้อที่ 18<br>16. คุณรายังไม่ได้คอบแบบประเมินคอนที่ 2 ข้อที่ 18<br>16. คณราย์ 18 โดยคนบบประเมินคอนที่ 2 ข้อที่ 18<br>16. คณราย์ ไม่ได้คอบที่ 18 โดยคนบบประเมินคอนที่ 2 ข้อที่ 18<br>16. คณราย์ 18 โดคอบบบประเมินคอนที่ 2 ข้อที่ 18<br>16. คณราย์ไม่ไดค | 3. การวัดและประเมินผลการเรียนรู้                                                                                    | The page at monomanicip diacter says.                                                                                                    |                    |   |   |   |   |
| <ul> <li>16. การมีส่วนร่วมของนักศึกษาในการกำหนดเกณ<br/>บัตศึกษาร์ไปได้ตอบแบบประเมินตอนที่ 2 ร้อกี่ 3<br/>บัตศึกษาร์ไปได้ตอบแบบประเมินตอนที่ 2 ร้อกี่ 4<br/>บัตศึกษาร์ไปได้ตอบแบบประเมินตอนที่ 2 ร้อกี่ 5<br/>บัตศึกษาร์ไปได้ตอบแบบประเมินตอนที่ 2 ร้อกี่ 5<br/>บัตศึกษาร์ไปได้ตอบแบบประเมินตอนที่ 2 ร้อกี่ 5<br/>บัตศึกษาร์ไปได้ตอบแบบประเมินตอนที่ 2 ร้อกี่ 5<br/>บัตศึกษาร์ไปได้ตอบแบบประเมินตอนที่ 2 ร้อกี่ 5<br/>บัตศึกษาร์ไปได้ตอบแบบประเมินตอนที่ 2 ร้อกี่ 7<br/>บัตศึกษาร์ไปได้ตอบแบบประเมินตอนที่ 2 ร้อกี่ 9<br/>บัตศึกษาร์ไปได้ตอบแบบประเมินตอนที่ 2 ร้อกี่ 9<br/>บัตศึกษาร์ไปได้ตอบแบบประเมินตอนที่ 2 ร้อกี่ 10<br/>บัตศึกษาร์ไปได้ตอบแบบประเมินตอนที่ 2 ร้อกี่ 10<br/>บัตศึกษาร์ไปได้ตอบแบบประเมินตอนที่ 2 ร้อกี่ 11<br/>บัตศึกษาร์ไปได้ตอบแบบประเมินตอนที่ 2 ร้อกี่ 11<br/>บัตศึกษาร์ไปได้ตอบแบบประเมินตอนที่ 2 ร้อกี่ 12<br/>บัตศึกษาร์ไปได้ตอบแบบประเมินตอนที่ 2 ร้อกี่ 13<br/>บัตศึกษาร์ไปได้ตอบแบบประเมินตอนที่ 2 ร้อกี่ 15<br/>บัตศึกษาร์ไปได้ตอบแบบประเมินตอนที่ 2 ร้อกี่ 15<br/>บัตศึกษาร์ไปได้ตอบแบบประเมินตอนที่ 2 ร้อกี่ 15<br/>บัตศึกษาร์ไปได้ตอบแบบประเมินตอนที่ 2 ร้อกี่ 16<br/>บัตศึกษาร์ไปได้ตอบแบบประเมินตอนที่ 2 ร้อกี่ 16<br/>บัตศึกษาร์ไปได้ตอบแบบประเมินตอนที่ 2 ร้อกี่ 15<br/>บัตศึกษาร์ไปได้ตอบแบบประเมินตอนที่ 2 ร้อกี่ 16<br/>บัตศึกษาร์ไปได้ตอบแบบประเมินตอนที่ 2 ร้อกี่ 15<br/>บัตศึกษาร์ไปได้ตอบแบบประเมินตอนที่ 2 ร้อกี่ 16<br/>บัตศึกษาร์ไปได้ตอบแบบประเมินตอนที่ 2 ร้อกี่ 16<br/>บัตศึกษาร์ไปได้ตอบแบบประเมินตอนที่ 2 ร้อกี่ 18<br/>บัตศึกษาร์ไปได้ตอบแบบประเมินตอนที่ 2 ร้อกี่ 18<br/>บัตศึกษาร์ไปได้ตอบแบบประเมินตอนที่ 2 ร้อกี่ 18<br/>บัตศึกษาร์ไปได้ตอบแบบประเมินตอนที่ 2 ร้อกี่ 18<br/>บัตศึกษาร์ไปได้ตอบแบบประเมินตอนที่ 2 ร้อกี่ 20<br/>บัตศึกษาร์ไปได้ตอบแบบประเมินตอนที่ 2 ร้อกี่ 20<br/>บัตศึกษาร์ไปได้ตอบแบบประเมินตอนที่ 2 ร้อกี่ 20<br/>บัตศึกษาร์ไปได้ตอบแบบประเมินตอนที่ 2 ร้อกี่ 20<br/>บัตศึกษาร์ไปได้ตอบแบบประเมินตอนที่ 2 ร้อกี่ 20</li> </ul>                                                                                                    | 15. การกำหนดวิธีการวัดและประเมินผลสอดคล้อง                                                                          | นักศึกษายังไม่ได้ตอบแบบประเมินตอนที่ 2 ข้อที่ 1<br>นักศึกษายังไม่ได้ตอบแบบประเมินตอนที่ 2 ข้อที่ 2                                                                                                    |                    | 0 | 0 | 0 | 0 |
| 17. การใช้วิธีการวัดและประเมินผลการเรียนรู้ที่หล<br>18. การให้ข้อมูลย้อนกลับต่อผลการปฏิบัติงานของ<br>19. การประเมินทั้งกระบวนการและผลผลิตของกา<br><b>4. ลังสนับสนุนการเรียนรู้</b><br>20. การช่วยส่งเสริมการเรียนรู้<br>20. การช่วยส่งเสริมการเรียนรู้<br>20. การช่วยส่งเสริมการเรียนรู้ของสื่อ เทคโนโลยีม<br>11. คุณภาพของสื่อ เทคโนโลยีทร้อนวัดกรรมที่ใช้<br>21. คุณภาพของสื่อ เทคโนโลยีทร้อนวัดกรรมที่ใช้<br>22. ความหลากหลายของสื่อ เทคโนโลยีทร้อนวัดกรรมที่ใช้<br>13. ความพันสมัยของสื่อ เทคโนโลยีทร้อนวัดกรรม<br>24. ความเพียงของสื่อ เทคโนโลยีทร้อนวัดกรรม<br>24. ความเพียงพอของหนังสือ ต่าราทร์อสิ่งทีมท์ใน<br>11. โลครายังไม่ได้คอบแบบประเมินคอนที่ 2 ข้อที่ 15<br>นักศึกษายังไม่ได้คอบแบบประเมินคอนที่ 2 ข้อที่ 15<br>นักศึกษายังไม่โด้คอบแบบประเมินคอนที่ 2 ข้อที่ 15<br>นักศึกษายังไม่โด้คอบแบบประเมินคอนที่ 2 ข้อที่ 16<br>นักศึกษายังไม่โด้คอบแบบประเมินคอนที่ 2 ข้อที่ 16<br>นักศึกษายังไม่โด้คอบแบบประเมินคอนที่ 2 ข้อที่ 16<br>นักศึกษายังไม่โด้คอบแบบประเมินคอนที่ 2 ข้อที่ 16<br>นักศึกษายังไม่โด้คอบแบบประเมินคอนที่ 2 ข้อที่ 18<br>นักศึกษายังไม่โด้คอบแบบประเมินคอนที่ 2 ข้อที่ 18<br>นักศึกษายังไม่โด้คอบแบบประเมินคอนที่ 2 ข้อที่ 18<br>นักศึกษายังไม่โด้คอบแบบประเมินคอนที่ 2 ข้อที่ 18<br>นักศึกษายังไม่โด้คอบแบบประเมินคอนที่ 2 ข้อที่ 18<br>นักศึกษายังไม่โด้คอบแบบประเมินคอนที่ 2 ข้อที่ 20<br>นักศึกษายังไม่ได้คอบแบบประเมินคอนที่ 2 ข้อที่ 20<br>นักศึกษายังไม่ได้คอบแบบประเมินคอนที่ 2 ข้อที่ 20<br>นักศึกษายังไม่ได้คอบแบบประเมินคอนที่ 2 ข้อที่ 20<br>นักศึกษายังไม่ได้คอบแบบประเมินคอนที่ 2 ข้อที่ 23<br>นักศึกษายังไม่ได้คอบแบบประเมินคอนที่ 2 ข้อที่ 23<br>นักศึกษายังไม่ได้คอบแบบประเมินคอนที่ 2 ข้อที่ 23<br>นักศึกษายังไม่ได้คอบแบบประเมินคอนที่ 2 ข้อที่ 23<br>นักศึกษายังไม่ได้คอบแบบประเมินคอนที่ 2 ข้อที่ 23<br>นักศึกษายังไม่ได้คอบแบบประเมินคอนที่ 2 ข้อที่ 23<br>นักศึกษายังไม่โด้คอบแบบประเมินคอนที่ 2 ข้อที่ 23<br>นักศึกษายังไม่โด้คอบแบบประเมินคอนที่ 2 ข้อที่ 23<br>นักศึกษายังไม่ได้คอบแบบประเมินคอนที่ 2 ข้อที่ 23<br>นักศึกษายังไม่ได้คอบแบบประเมินคอนที่ 2 ข้อที่ 23<br>นักศึกษายังไม่ได้คอบบบประเมินคอนที่ 2 ข้อที่ 23                                                                                                    | 16. การมีส่วนร่วมของนักศึกษาในการกำหนดเกณ                                                                           | นักศึกษายังไม่ได้ตอบแบบประเมินตอนที่ 2 ข้อที่ 3<br>นักศึกษายังไม่ได้ตอบแบบประเมินตอนที่ 2 ข้อที่ 3                                                                                                    |                    | 0 | 0 | 0 | 0 |
| <ul> <li>และ การให้ข้อมูลย้อนกลับต่อผลการปฏิบัติงานของ</li> <li>เกิศการจังไปได้ออบแบบประเงินออนที่ 2 ของ 7</li> <li>การประเบินทั้งกระบวนการและผลผลิตของกา</li> <li>เกิศการจังไปได้ออบแบบประเงินออนที่ 2 ของ 7</li> <li>เกิศการจังไปได้ออบแบบประเงินออนที่ 2 ของ 7</li> </ul>                                                                                                    | 17. การใช้วิธีการวัดและประเมินผลการเรียนรู้ที่หล                                                                    | นกัดก็ษายังไม่ได้ตอบแบบประเมินตอนที่ 2 ข้อที่ 4<br>นักศึกษายังไม่ได้ตอบแบบประเมินตอนที่ 2 ข้อที่ 5                                                                                                    |                    | 0 | 0 | 0 | 0 |
| <ul> <li>19. การประเมินทั้งกระบวนการและผลผลิตของกา</li> <li>นักศึกษารับไปได้ออบแบบประเมินออนที่ 2 ข้อที่ 8<br/>นักศึกษารับไปได้ออบแบบประเมินออนที่ 2 ข้อที่ 9<br/>นักศึกษารับไปได้ออบแบบประเมินออนที่ 2 ข้อที่ 11<br/>นักศึกษารับไปได้ออบแบบประเมินออนที่ 2 ข้อที่ 13<br/>นักศึกษารับไปได้ออบแบบประเมินออนที่ 2 ข้อที่ 13<br/>นักศึกษารับไปได้ออบแบบประเมินออนที่ 2 ข้อที่ 13<br/>นักศึกษารับไปได้ออบแบบประเมินออนที่ 2 ข้อที่ 14</li> <li>10 0</li> <li>11 นักศึกษารับไปได้ออบแบบประเมินออนที่ 2 ข้อที่ 15</li> <li>11 นักศึกษารับไปได้ออบแบบประเมินออนที่ 2 ข้อที่ 16</li> <li>11 นักศึกษารับไปได้ออบแบบประเมินออนที่ 2 ข้อที่ 16</li> <li>11 นักศึกษารับไปได้ออบแบบประเมินออนที่ 2 ข้อที่ 16</li> <li>11 นักศึกษารับไปได้ออบแบบประเมินออนที่ 2 ข้อที่ 16</li> <li>11 นักศึกษารับไปได้ออบแบบประเมินออนที่ 2 ข้อที่ 16</li> <li>11 นักศึกษารับไปได้ออบแบบประเมินออนที่ 2 ข้อที่ 16</li> <li>11 นักศึกษารับไปได้ออบแบบประเมินออนที่ 2 ข้อที่ 18</li> <li>11 นักศึกษารับไปได้ออบแบบประเมินออนที่ 2 ข้อที่ 18</li> <li>11 นักศึกษารับไปได้ออบแบบประเมินออนที่ 2 ข้อที่ 18</li> <li>11 นักศึกษารับไปได้ออบแบบประเมินออนที่ 2 ข้อที่ 18</li> <li>11 นักศึกษารับไปได้ออบแบบประเมินออนที่ 2 ข้อที่ 18</li> <li>11 นักศึกษารับไปได้ออบแบบประเมินออนที่ 2 ข้อที่ 18</li> <li>11 นักศึกษารับไปได้ออบแบบประเมินออนที่ 2 ข้อที่ 18</li> <li>11 นักศึกษารับไปได้ออบแบบประเมินออนที่ 2 ข้อที่ 20</li> <li>11 นักศึกษารับไปได้ออบแบบประเมินออนที่ 2 ข้อที่ 20</li> <li>11 นักศึกษารับไปได้ออบแบบประเมินออนที่ 2 ข้อที่ 22</li> <li>11 นักศึกษารับไปได้ออบแบบประเมินออนที่ 2 ข้อที่ 22</li> <li>11 นักศึกษารับไปได้ออบแบบประเมินออนที่ 2 ข้อที่ 23</li> <li>11 นักศึกษารับไปได้ออบแบบประเมินออนที่ 2 ข้อที่ 23</li> <li>11 นักศึกษารับไปได้ออบแบบประเมินออนที่ 2 ข้อที่ 23</li> <li>11 นักศึกษารับไปได้ออบแบบประเมินออนที่ 2 ข้อที่ 23</li> <li>11 นักศึกษารับไปได้ออบแบบประเมินออนที่ 2 ข้อที่ 23</li> <li>11 นักศึกษารับไปได้ออบแบบประเมินออนที่ 2 ข้อที่ 23</li> <li>11 นักศึกษารับไปได้ออบบบบประเมินออนที่ 2 ข้อที่ 23</li></ul>                                                                                                    | 18. การให้ข้อมูลย้อนกลับต่อผลการปฏิบัติงานของ                                                                       | นกศกษายงไม่ไดตอบแบบประเมนตอนที่ 2 ขอที่ 6<br>นักศึกษายังไม่ได้ตอบแบบประเมินตอนที่ 2 ข้อที่ 7                                                                                                    |                    | 0 | 0 | 0 | 0 |
| 4. สิ่งสนับสนุนการเรียนรู้       เกิดการถึงไปได้ดอบแบบประเป็นดอบที่ 2 ขังที่ 10         20. การข่วยส่งเสริมการเรียนรู้ของสือ เทคโนโลยีที่       เกิดการถึงไปได้ดอบแบบประเป็นดอบที่ 2 ขังที่ 11         21. คุณภาพของสือ เทคโนโลยีทร้อนวัตกรรมที่ใช้       เกิดการถึงไปได้ดอบแบบประเป็นดอบที่ 2 ขังที่ 13       0         22. ความหลากหลายของสือ เทคโนโลยีทร้อนวัตก       เกิดการถึงไปได้ดอบแบบประเป็นดอบที่ 2 ขังที่ 16       0       0         23. ความทันสมัยของสือ เทคโนโลยีทร้อนวัตก       เกิดการถึงไปได้ดอบแบบประเป็นดอบที่ 2 ขังที่ 16       0       0         24. ความเพียงพอของหนังสือ ต่าราทร้อสิ่งพิมพ์ใน       เกิดการถึงไปได้ดอบแบบประเป็นดอบที่ 2 ขังที่ 18       0       0         เกิดการถึงไปได้ดอบแบบประเป็นดอบที่ 2 ขังที       18       0       0       0         เกิดการถึงไปได้ดอบแบบประเป็นดอบที่ 2 ขังที่ 18       0       0       0       0         เกิดการถึงไปได้ดอบแบบประเป็นดอบที่ 2 ขังที่ 18       0       0       0       0         เกิดการถึงไปได้ดอบแบบประเป็นดอบที่ 2 ขังที่ 18       0       0       0       0       0         เกิดการถึงไปได้ดอบแบบประเป็นดอบขนบบประเป็นดอบที่ 2 ขังที่ 22       10       0       0       0       0       0       0       0       0       0       0       0       0       0       0       0       0       0       0       0       0       0       0                                                                                                           | 19. การประเมินทั้งกระบวนการและผลผลิตของกา                                                                           | นักศึกษายังไม่ได้ตอบแบบประเมินตอนที่ 2 ข้อที่ 8<br>นักศึกษายังไม่ได้ตอบแบบประเมินตอนที่ 2 ข้อที่ 9                                                                                                    |                    | 0 | 0 | 0 | 0 |
| 20. การข่วยสงเสริมการเรียนรู้ของสือ เทคโนโลยีห<br>21. คุณภาพของสือ เทคโนโลยีหรือนวัตกรรมที่ใช่<br>22. ความหลากหลายของสือ เทคโนโลยีหรือนวัตกรรมที่ใช่<br>23. ความหันสมัยของสือ เทคโนโลยีหรือนวัตกรรม<br>24. ความเพียงพอของหนึงสือ ต่าราหรือสิ่งพิมพ์ใน<br>เกศีกรร้อโนโล้ดอยแบบประเมินดอนที่ 2 ยังที่ 16 0 0 0<br>นักศึกรร้อโนโล้ดอยแบบประเมินดอนที่ 2 ยังที่ 16 0 0 0<br>นักศึกรร้อโนโล้ดอยแบบประเมินดอนที่ 2 ยังที่ 18 0 0 0<br>นักศึกรร้อโนโล้ดอยแบบประเมินดอนที่ 2 ยังที่ 18 0 0 0<br>นักศึกรร้อโนโล้ดอยแบบประเมินดอนที่ 2 ยังที่ 18 0 0 0<br>นักศึกรร้อโนโล้ดอยแบบประเมินดอนที่ 2 ยังที่ 18 0 0 0<br>นักศึกรร้อโนโล้ดอยแบบประเมินดอนที่ 2 ยังที่ 20 0 0<br>นักศึกรร้อโนโล้ดอยแบบประเมินดอนที่ 2 ยังที่ 20 0<br>นักศึกรร้อโนโล้ดอยแบบประเมินดอนที่ 2 ยังที่ 20 0<br>นักศึกรร้อโนโล้ดอยแบบประเมินดอนที่ 2 ยังที่ 21<br>นักศึกรร้อโนโล้ดอยแบบประเมินดอนที่ 2 ยังที่ 23<br>นักศึกรร้อโนโล้ดอยแบบประเมินดอนที่ 2 ยังที่ 23<br>นักศึกรร้อโนโล้ดอยแบบประเมินดอนที่ 2 ยังที่ 23<br>นักศึกรร้อโนโล้ดอยแบบประเมินดอนที่ 2 ยังที่ 24                                                                                                    | 4. สิ่งสนับสนุนการเรียนรู้                                                                                          | นักศึกษายังไม่ได้ตอบแบบประเมินตอนที่ 2 ข้อที่ 10<br>นักศึกษายังไม่ได้ตอบแบบประเมินตอนที่ 2 ข้อที่ 11                                                                                                    |                    |   |   |   |   |
| <ul> <li>21. ดุณภาพของสื้อ เทคโนโลยีหรือนวัตกรรมที่ใช้<br/>นักศึกษาร์เป็นได้ออบแบบประเมินออนที่ 2 ย้อที่ 14<br/>นักศึกษาร์เป็นได้ออบแบบประเมินออนที่ 2 ย้อที่ 16<br/>นักศึกษาร์เป็นได้ออบแบบประเมินออนที่ 2 ย้อที่ 16<br/>นักศึกษาร์เป็นได้ออบแบบประเมินออนที่ 2 ย้อที่ 18<br/>นักศึกษาร์เป็นได้ออบแบบประเมินออนที่ 2 ย้อที่ 18<br/>นักศึกษาร์เป็นได้ออบแบบประเมินออนที่ 2 ย้อที่ 18<br/>นักศึกษาร์เป็นได้ออบแบบประเมินออนที่ 2 ย้อที่ 18<br/>นักศึกษาร์เป็นได้ออบแบบประเมินออนที่ 2 ย้อที่ 18<br/>นักศึกษาร์เป็นได้ออบแบบประเมินออนที่ 2 ย้อที่ 18<br/>นักศึกษาร์เป็นได้ออบแบบประเมินออนที่ 2 ย้อที่ 20<br/>นักศึกษาร์เป็นได้ออบแบบประเมินออนที่ 2 ย้อที่ 22<br/>นักศึกษาร์เป็นได้ออบแบบประเมินออนที่ 2 ย้อที่ 23<br/>นักศึกษาร์เป็นได้ออบแบบประเมินออนที่ 2 ย้อที่ 23<br/>นักศึกษาร์เป็นได้ออบแบบประเมินออนที่ 2 ย้อที่ 23<br/>นักศึกษาร์เป็นได้ออบแบบประเมินออนที่ 2 ย้อที่ 24</li> </ul>                                                                                                    | 20. การช่วยส่งเสริมการเรียนรู้ของสื่อ เทคโนโลยีม                                                                    | นักศึกษายังไม่ได้ตอบแบบประเมินตอนที่ 2 ข้อที่ 12<br>วัติศึกษายังไม่ได้ตอบแบบประเมินตอนที่ 2 ข้อที่ 12                                                                                                    |                    | 0 | 0 | 0 | 0 |
| <ul> <li>22. ความหลากหลายของสื้อ เทคโนโลยีหรือนโลค</li> <li>23. ความหันสมัยของสื้อ เทคโนโลยีหรือนโลครรม เป็นสอยแบบประเป็นลอนที่ 2 ย้อที่ 16<br/>บักศึกรายในได้คอบแบบประเป็นลอนที่ 2 ย้อที่ 18</li> <li>24. ความเพียงพอของหนึ่งสือ ต่าราทรือสิ่งพื้มที่ใน<br/>ทักศึกรายในได้คอบแบบประเป็นคอนที่ 2 ย้อที่ 18</li> <li>31. สั่งที่ประทับใจในการจัดการเรียนการสอน</li> <li>ตอนที่ 3 : สิ่งที่ประทับใจในการจัดการเรียนการสอน</li> </ul>                                                                                                    | 21. คุณภาพของสื่อ เทคโนโลยีหรือนวัตกรรมที่ใช้                                                                       | นกัดก็ษายังไม่ได้ตอบแบบประเมินตอนที่ 2 ข้อที่ 13<br>นักศึกษายังไม่ได้ตอบแบบประเมินตอนที่ 2 ข้อที่ 14                                                                                                    |                    | 0 | 0 | 0 | 0 |
| 23. ความทันสมัยของสื่อ เทคโนโลยีหรือสมวัตกรร<br>24. ความเพียงพอของหนังสือ ต่าราหรือสิ่งพิมพ์ใน<br>เกิศสารอังไม่ได้ตอบแบบประเมินตอนที่ 2 ข้อที่ 18<br>บักศีกรร้อไม่ได้ตอบแบบประเมินตอนที่ 2 ข้อที่ 20<br>บักศีกรร้อไม่ได้ตอบแบบประเมินตอนที่ 2 ข้อที่ 21<br>บักศีกรร้อไม่ได้ตอบแบบประเมินตอนที่ 2 ข้อที่ 22<br>บักศีกรร้อไม่ได้ตอบแบบประเมินตอนที่ 2 ข้อที่ 23<br>บักศีกรร้อไม่ได้ตอบแบบประเมินตอนที่ 2 ข้อที่ 24                                                                                                    | 22. ความหลากหลายของสื่อ เทคโนโลยีหรือนวัตก                                                                          | นักศึกษายังไม่ได้ตอบแบบประเมินตอนที่ 2 ข้อที่ 15<br>นักศึกษายังไม่ได้ตอบแบบประเมินตอนที่ 2 ข้อที่ 16                                                                                                    |                    | 0 | 0 | 0 | 0 |
| 24. ความเพียงพอของหนังสือ ดำราหรือสิ่งพิมท์ใน<br>นักสึกษายังไม่ได้ดอบแบบประเมินดอนที่ 2 ข้อที่ 20<br>นักสึกษายังไม่ได้ดอบแบบประเมินดอนที่ 2 ข้อที่ 21<br>นักสึกษายังไม่ได้ดอบแบบประเมินดอนที่ 2 ข้อที่ 22<br>นักสึกษายังไม่ได้ดอบแบบประเมินดอนที่ 2 ข้อที่ 23<br>นักสึกษายังไม่ได้ดอบแบบประเมินดอนที่ 2 ข้อที่ 24                                                                                                    | 23. ความทันสมัยของสื่อ เทคโนโลยีหรือนวัตกรรม                                                                        | นักศึกษายังไม่ได้ตอบแบบประเมินตอนที่ 2 ข้อที่ 17<br>นักศึกษายังไม่ได้ตอบแบบประเมินตอนที่ 2 ข้อที่ 18                                                                                                    |                    | 0 | 0 | 0 | 0 |
| <ul> <li></li></ul>                                                                                                    | 24. ความเพียงพอของหนังสือ ตำราหรือสิ่งพิมพ์ใน                                                                       | นักศึกษายังไม่ได้ตอบแบบประเมินตอนที่ 2 ข้อที่ 19<br>นักศึกษายังไม่ได้ตอบแบบประเมินตอนที่ 2 ข้อที่ 20                                                                                                    |                    | 0 | 0 | 0 | 0 |
| OK                                                                                                    | ตอนที่ 3 : สิ่งที่ประทับใจในการจัดการเรียนการสอนร                                                                   | นักศึกษาอังไม่ได้คอบแบบประเม็นคอนที่ 2 ข้อที่ 21<br>นักศึกษาอังไม่ได้คอบแบบประเม็นคอนที่ 2 ข้อที่ 22<br>นักศึกษาอังไม่ได้คอบแบบประเม็นคอนที่ 2 ข้อที่ 23<br>นักศึกษาอังไม่ได้ตอบแบบประเม็นตอนที่ 2 ข้อที่ 24 |                    |   |   |   |   |
| ตอนที่ 4 : สิ่งที่ควรปรับปรุงในการจัดการเรียนการสอนรายวิชานี้                                                                                                    | ดอนที่ 4 : สิ่งที่ควรปรับปรุงในการจัดการเรียนการสอบ                                                                 | เรายวิชานี้                                                                                                    | ок                 |   |   |   |   |
|                                                                                                    | កទ                                                                                                    | นักศึกษาสามารถประเมินรายวิชานี้ได้เพียงครั้งเ<br>ณาตรวจสอบความถูกต้องของข้อมูลก่อนการส่งแบ                                                                                                    | เดียว<br>มบประเมิน |   |   |   |   |
| นักศึกษาสามารถประเมินรายวิชานี้ได้เพียงครั้งเดียว<br>กรุณาตรวจสอบความถูกต้องของข้อมูลก่อนการส่งแบบประเมิน                                                                                                    |                                                                                                    |                                                                                                    |                    |   |   |   |   |

- ตอนที่ 3 และตอนที่ 4 นักศึกษาสามารถแสดงความคิดเห็นสิ่งที่ประทับใจหรือสิ่งที่ควรปรับปรุง
 ในรายวิชาที่ทำการประเมิน

- หลังจากที่นักศึกษาได้ตรวจสอบความถูกต้องของคำตอบในแต่ละตอน แต่ละข้อคำถามแล้ว ให้นักศึกษาคลิกส่งแบบประเมิน

- ให้นักศึกษาคลิกเลือกรายวิชาใหม่หรือออกจากระบบหากประเมินครบทุกรายวิชาแล้ว ดังภาพ

| คณะมนุษยเ | สาสตร์และสังคมศาสตร์ได<br>ขอบคุณที่ให้ความร่วม! | งรับแบบประเมินของนักศึกษาแล้ว<br>มือตอบแบบประเมิน |  |
|-----------|-------------------------------------------------|---------------------------------------------------|--|
| _         | เอ็อกรายบิชาวไหม่                               | ออกจากระบบ                                        |  |
|           |                                                 |                                                   |  |

. - หลังจากที่นักศึกษาคลิกเลือกรายวิชาใหม่จะปรากฏรายวิชาที่นักศึกษาได้ประเมินแล้ว หรือรอการประเมิน ให้นักศึกษาประเมินตามขั้นตอนข้างต้นจนครบทุกรายวิชา ดังภาพ

| รายวิชาที่นักศึกษาจะต้องทำการประเมินภาดเรียนที่ 2/2556 มีดังนี้ |                                                                              |                     |  |  |  |
|-----------------------------------------------------------------|------------------------------------------------------------------------------|---------------------|--|--|--|
| ชื่อ - สกุล : นายอุเทน หินอ่อน รหัสนักศึกษา                     | : 44123260148 <b>สาขาวิชา :</b> การบริหารธุรกิจ(คอมพิวเตอร์ธุรกิจ) <b>คณ</b> | เะ : วิทยาการจัดการ |  |  |  |
| หมายเหตุ : ให้นักศึกษาคลิกเลือกรายวิชาที่จะทำการประเมิน         |                                                                              | Logout ออกจากระบบ   |  |  |  |
| รหัสวิชา - ชื่อวิชา                                             | อาจารย์ผู้สอน                                                                | สถานะการประเมิน     |  |  |  |
| 2500102* วิถีไทย                                                | อาจารย์ขัดดิยา ขัดิยวรา                                                      | รอการประเมิน        |  |  |  |
| 2000104 การพัฒนาทักษะชีวิต                                      | อาจารย์จิตรกร แต้มคล่อง                                                      | ประเมินแล้ว         |  |  |  |
| 2000102* สุนทรียภาพของชีวิต                                     | อาจารย์นันทิยา สมสรวย                                                        | รอการประเมิน        |  |  |  |
|                                                                 |                                                                              | รอออรประเบิน        |  |  |  |

งานข้อมูลและสารสนเทศ คณะมนุษยศาสตร์และสังคมศาสตร์ มหาวิทยาลัยราชภัฏลำปาง